## **COURSE TIMETABLE BROWSER**

Course Timetable Browser allows staff and students to explore the possibility of taking different combinations of courses. It is a useful tool for staff when advising students on building their timetable and checking for potential clashes.

Course Timetable Browser can be accessed via the Timetabling channel in MyEd. You can access it through the dashboard on the left, via the tab 'Teaching' or add Timetabling channel to your Home page.

| Home Accounts    | Services                                         | Teaching                                 | Library         | Help    |  |
|------------------|--------------------------------------------------|------------------------------------------|-----------------|---------|--|
| Customise 💌      |                                                  | Student Atten                            | idance Recordin | ıg      |  |
|                  | TED Portal                                       | DRPS                                     |                 |         |  |
|                  | • TED FOItal                                     | EUCLID<br>Timetabling                    |                 |         |  |
| Dashboard        | School Timetab                                   |                                          |                 |         |  |
| Welcome          | launch the T@E<br>Timetabler.                    | Collaborate<br>Top Hat<br>Learn          |                 |         |  |
| My Details       | Launch The T@                                    |                                          |                 |         |  |
| Office 365 Email |                                                  |                                          |                 |         |  |
| Learn            |                                                  | External Examiner Reporting System (EERS |                 |         |  |
|                  |                                                  | Path                                     |                 |         |  |
| Timetabling      | <ul> <li>Timetabling</li> </ul>                  | PebblePad                                |                 |         |  |
| Lynda.com        | - Chassa "Cour                                   | eScript Launcher                         |                 |         |  |
| eExpenses        | course timet                                     | EEMeC Launcher                           |                 |         |  |
| Room Booking     | <ul> <li>Choose "Web<br/>building and</li> </ul> | EEVeC Launcher                           |                 |         |  |
|                  | <ul> <li>Choose "Web I</li> </ul>                | Room Bookina"                            | to make ad-h    | oc room |  |

This channel is where users currently access Web Timetables and Web Room Bookings.

## Timetabling

- Choose "Course Timetable Browser" to browse multiple course timetables for clash checking
- Choose "Web Timetables" to access course, school, building and room timetables
- Choose "Web Room Booking" to make ad-hoc room booking request

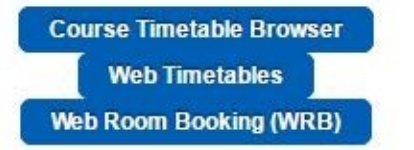

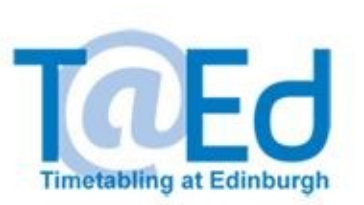

21 X

On Course Timetable Browser, you can search for courses by codes, titles, key words and filter by School, Subject Area and a variety of other course attributes.

|                                                                         | Course Timetable Br                                                                   | owser                                                                         |
|-------------------------------------------------------------------------|---------------------------------------------------------------------------------------|-------------------------------------------------------------------------------|
| ew course timetables                                                    |                                                                                       |                                                                               |
| view course timetables, simp                                            | ly search for courses below and click the "+" ic                                      | ons next to them. Once you're complete, scroll down                           |
| d you will see the courses yo                                           | 've selected: you can then generate a timetabl                                        | le for the period you're interested in.                                       |
| earch                                                                   |                                                                                       |                                                                               |
|                                                                         | School: Business School                                                               | •                                                                             |
| Subject area:                                                           | Select a subject area                                                                 | ▼ Credit level: Select a level ▼                                              |
|                                                                         | Normally taken in: Year 1                                                             | ered in: All                                                                  |
| Course level: <ul> <li>All</li> </ul>                                   | O Undergraduate O Postgraduate                                                        | Visiting student courses: O Yes O No                                          |
| Search for courses by n                                                 | ime or course code                                                                    |                                                                               |
|                                                                         |                                                                                       |                                                                               |
|                                                                         | Search Q                                                                              | Reset                                                                         |
| Accountancy 1A<br>ACCN08007, SEM1<br>20 credits, Level 08               | Accountancy 1B<br>ACCN08008, SEM2<br>20 credits, level 08                             | Tor Business + Foundations of Business + BUST08025, YR + 40 credits, level 08 |
| Fundamentals of Innovation-<br>BUST08024, SEM2<br>20 credits, Level 08  | Driven Entrepreneurship + Industrial Manag<br>BUST08002, SEM1<br>20 Credits, Level 08 | Hement 1 + Introduction to Business BUST08026, YR<br>40 credits, Level 08 +   |
| Introduction to Entrepreneur<br>BUST08023, SEM2<br>10 credits. Jevel 08 | hip + Introduction to Financial Markets<br>BUST08029, SEM2<br>20 credits, level 08    | Study Skills for Business<br>BUST08021, SEM1<br>0 credits, level 08           |

Users can then select the course combinations that they wish to view. As courses are selected the + symbol changes to a – symbol.

| Accountancy 1A<br>ACCN08007, SEM1<br>20 credits, level 08             | Accountancy 1B<br>ACCN08008, SEM2<br>20 credits, level 08              | Computing for Business<br>BUST08014, YR<br>0 credits, level 08           | + Foundations of Business<br>BUST08025, YR<br>40 credits, level 08 | +     |
|-----------------------------------------------------------------------|------------------------------------------------------------------------|--------------------------------------------------------------------------|--------------------------------------------------------------------|-------|
| Fundamentals of Innovation<br>BUST08024, SEM2<br>20 credits, level 08 | on-Driven Entrepreneurship +                                           | Industrial Management 1<br>BUST08002, SEM1<br>20 credits, level 08       | Introduction to Business<br>BUST08026, YR<br>40 credits, level 08  |       |
| Introduction to Entreprene<br>BUST08023, SEM2<br>10 credits, level 08 | eurship + Introduction to F<br>BUST08029, SEM2<br>20 credits, level 08 | inancial Markets Study Skil<br>BUST08021,<br>0 credits, level            | LLs for Business<br>SEM1<br>08                                     |       |
| elected courses                                                       |                                                                        |                                                                          |                                                                    | Clear |
|                                                                       | Semester 1 / Semest                                                    | er 2 combined 🔹 View timetable                                           | 2                                                                  |       |
| Accountancy 1A<br>ACCN08007, SEM1<br>20 credits, level 08             | Accountancy 1B<br>ACCN08008, SEM2<br>20 credits, level 08              | - Introduction to Financial M<br>BUST08029, SEM2<br>20 credits, level 08 | 1arkets                                                            |       |

The selected courses then appear in the lower area of the selection page, where they can be viewed by choosing a semester or week and clicking the "View Timetable" button.

In the Timetable view, all whole class activities (e.g. compulsory lectures) will be expanded and viewable, but group activities (e.g. tutorials) will be compressed. Group activities can be expanded for more details and additional information will be provided by hovering over the option. You can also click 'Show all events' button at the top of the screen to view expanded versions of all options.

|                        |                  |                                                               |                                                                | 2016/7 Tim                                                        | netable                                                            |                                                                                                    |                                                                                                    |                |
|------------------------|------------------|---------------------------------------------------------------|----------------------------------------------------------------|-------------------------------------------------------------------|--------------------------------------------------------------------|----------------------------------------------------------------------------------------------------|----------------------------------------------------------------------------------------------------|----------------|
|                        |                  |                                                               | Show fu                                                        | ll-class events only                                              | Show all events                                                    |                                                                                                    |                                                                                                    |                |
| ase <mark>not</mark> e | this display sho | The events label<br>ows a number of po<br>se consult 'My Time | led OPT are optic<br>ossible timetables<br>etable' in MyEd, or | ons. Here you mus<br>for a student, and o<br>r the relevant Schoo | t be able to atten<br>does not confirm an<br>I, for details of you | nd <b>one</b> of the A×<br>ny course enrolme<br>ur personal timetal                                                                                                    | options.<br>nt, nor allocation to<br>ple allocations.                                                                                                    | oarticular eve |
|                        | 9:00             | 10:00                                                         | 11:10                                                          | 12:10                                                             | 13:10                                                              | 14:10                                                                                                    | 15:10                                                                                                    | 16:10          |
| Monday                 |                  |                                                               |                                                                | Innovatio <mark>opt A1</mark>                                     | Innovatio opt A2                                                   | Corporate Finance<br>LECT<br>CORPORATE FINA<br>CORPORATE FINA<br>Sem2 Week 1 -<br>Sem2 Week 5, Sem2<br>Week 6 - Sem2 Week<br>11<br>50<br>1 2 3 4 5 1<br>20<br>1 2 3 4 5 1              | URE<br>ANCE LECTURE ><br>0 H.R.B. Lecture<br>Theatre, Robson<br>Building, Central<br>41<br>12<br>7 B 9 10 11                                                               |                |
|                        |                  |                                                               |                                                                | Innovatio орт АЗ                                                  |                                                                    | Accounting and Even<br>LECT<br>ACCOUNTING AND EV<br>Sem2 Week 1.<br>Sem2 Week 5. Sem2<br>Week 5. Sem2<br>Week 6. Sem2 Week<br>11<br>30<br>1 2 3 4 5 4<br>Advertising: Theories<br>LECT | Vday Life<br>URE<br>EXPOAY LIFE LECTURE<br>9 G.8 Gaddum LT, 1<br>George Square<br>(Neuroscience), Central<br>41<br>7 8 9 10 11<br>22<br>7 8 9 10 11<br>and Practice<br>URE |                |

You can find guide notes and addition controls for altering the display at the bottom of the page.

|                                                | Open all event details                                   | Hide all unselected optional events                               | Hide week lights                         | Low visibility version             |              |
|------------------------------------------------|----------------------------------------------------------|-------------------------------------------------------------------|------------------------------------------|------------------------------------|--------------|
| Courses:                                       | Innovation and Er<br>you selected additional             | ntrepreneurship × E Advertising                                   | : Theories and Prac<br>then there are no | tice × Business Ethics a           | ¢            |
| Events are colour                              | ed by the course they belo                               | ong to. Full class events appear with a so                        | olid colour.                             |                                    |              |
| Optional events t                              | hat can be chosen betwee                                 | n are labelled OPT and have a diagonal s                          | stripe.                                  |                                    |              |
| A2 These optional e<br>Hovering over an optio  | vents are labelled with op<br>nal event will highlight a | tions e.g. A1-A4: this means you must p<br>I other choice events. | ick one of the four A o                  | ptions: either the A1, A2, A3 or A | 4 event(s).  |
| If it looks like two<br>the bottom of the even | o events clash, be sure to<br>t.                         | check the weeks they are running: these                           | are written next to th                   | e 🗂 icon and displayed in the we   | ek lights at |
|                                                |                                                          |                                                                   | 121 - 53                                 |                                    |              |

For more information, see <u>help</u>.

If you require any further support on this application, please contact timetabling@ed.ac.uk